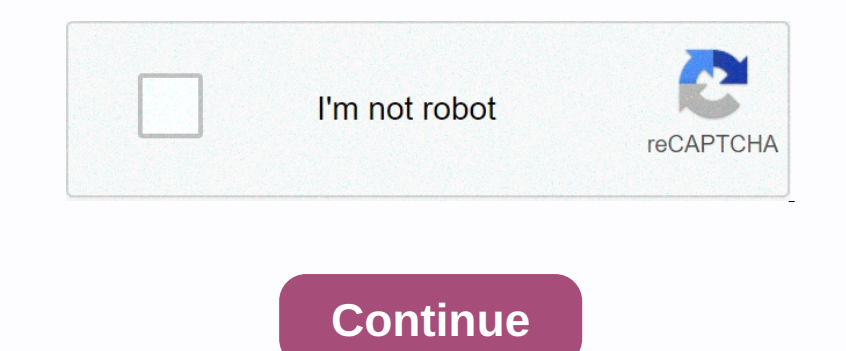

Hunter xc sprinkler user manual

Copyright © 2010 IrrigationRepair.com - All Rights Reserved Residential Irrigation Controller Run System off MANUAL-ONE station SENSOR BYPASS CURRENT TIMES RUN TIMES SEASONAL ADJUSTMENT Owner New's Manual and Programming Instructions Compatible with Hunter Remotes and Solar Sync WATER DAYS RUN SENSOR BYPASS SYSTEM OFF CURRENT TIME/DAY ACTIVE MANUAL- ONE STATION STARTS TIMES RUN TIMES SEASONAL ADJUSTMENT Owner New's Manual and Programming Instructions Compatible with Hunter Remotes and Solar Sync WATER DAYS RUN SENSOR BYPASS SYSTEM OFF CURRENT TIME/DAY ACTIVE MANUAL- ONE STATION STARTS TIMES RUN TIMES SEASONAL ADJUSTMENT Owner New's Manual and Programming Instructions Compatible with Hunter Remotes and Solar Sync WATER DAYS RUN SENSOR BYPASS SYSTEM OFF CURRENT TIME/DAY ACTIVE MANUAL- ONE STATION STARTS TIMES RUN TIMES SEASONAL ADJUSTMENT Owner New's Manual and Programming Instructions Compatible with Hunter Remotes and Solar Sync WATER DAYS RUN SENSOR BYPASS SYSTEM OFF CURRENT TIME/DAY ACTIVE MANUAL- ONE STATION STARTS TIMES RUN TIMES SEASONAL ADJUSTMENT Owner New's Manual and Programming Instructions Compatible with Hunter Remotes and Solar Sync WATER DAYS RUN SENSOR BYPASS SYSTEM OFF CURRENT TIME/DAY ACTIVE MANUAL- ONE STATION STARTS TIMES RUN TIMES SEASONAL ADJUSTMENT Owner New's Manual and Programming Instructions Compatible with Hunter Remotes and Solar Sync WATER DAYS RUN SENSOR BYPASS SYSTEM OFF CURRENT TIME/DAY ACTIVE MANUAL- ONE STATION STARTS TIMES RUN TIMES SEASONAL ADJUSTMENT Owner New's Manual and Programming Instructions Compatible with Hunter Remotes and Solar Sync WATER DAYS RUN SENSOR BYPASS SYSTEM OFF CURRENT TIME/DAY ACTIVE MANUAL- ONE STATION STARTS TIMES RUN TIMES SEASONAL ADJUSTMENT Owner New's Manual and Programming Instructions Compatible with Hunter Remotes and Solar Sync WATER DAYS RUN SENSOR BYPASS SYSTEM OFF CURRENT TIME/DAY ACTIVE MANUAL- ONE STATION STARTS TIMES RUN TIMES SEASONAL ADJUSTMENT Owner New's Manual and Program Time Solar Sync Water Days and transformer...................

Week 6 Interval Watering Identifies Month when programming the current date 7 Odd / Even water indicates identifies as Odd or Even Water is selected 8 FIX-Core Components Wiring Compartment 15 Lithium Battery the replaceable lithium battery (included) allows the controller to be programmed without alternating current. In addition, the battery provides backup time in the case of a power outage. X-Core Components Wiring Compartment 15 Lithium Battery provides backup time in the case of a power outage. X-Core Components Wiring Compartment 15 Lithium Battery provides backup time in the case of a power outage. X-Core Components Wiring Compartment 15 Lithium Battery provides backup time in the case of a power outage. X-Core Components Wiring Compartment 15 Lithium Battery provides backup time in the case of a power outage. X-Core Components Wiring Compartment 15 Lithium Battery to be programmed without alternating current. In addition, the battery provides backup time in the case of a power outage. X-Core Components Wiring Compartment 15 Lithium Battery provides backup time in the case of a power outage. X-Core Components Wiring Compartment 15 Lithium Battery The replaceable lithium Battery to be programmed without alternating current. In addition, the battery provides backup time in the case of a power outage. X-Core Components Wiring Compartment 15 Lithium Battery to be programmed without alternating current. Current Time/Day Allows current day and clock time to be set Start Times according to the seasons without reprograming the controller. INSTALLATION OF THE CONTROLLER TO WALL Note: The inner version of the X-Core is not waterproof or weatherproof and must be installed inside or in a protected area. B A 1. Put one screw in the wall. Install screwfankers as attaching to drywall or masonry wall. 2. Slide the keyhole over the controller over the screw. 3. Put the controller in place by trained personnel. Valve 4 1. Route valve wires location and control valve. 2. At valves, attach a common wire to either solenoid wire on all valves. This is usually a white colored thread. Attach a separate line wire to the remaining wire of each valve. All wire connections should be done using waterproof connectors. Valve 3 BAT Valve 2 3. Guide the valve wires through the pipe. Activate the battery After installing your X-Core, you need to remove the battery COTE. GET RID OF USED BATERIES ACCORDING To THE INFORMATION STRUCTIONS. Repairing your Access to all the test of the test of test of test of tes least a 15 ft (4.5 m) distance from both the pump relay into the controller. 2. CONNECTING A Hunter Clik WEATHER SENSOR A Hunter veather sensors can be connected to the X-Core. The pump relay into the controller. 2. CONNECTING A Hunter Clik WEATHER SENSOR A Hunter veather sensor or other micro-switch weather sensor or other micro-switch weath average high season ET for your region. Use the table below to determine your region. The table helps you identify the type of region you live in. There are four basic regions, each with descriptions of the region, along with typical ET and temperature characteristics. Connecting a Hunter Solar Sync ET Sensor. When installing the Solar Sync ET Sensor, it is recommended that the Water Adjustment setting remains the default value of 5. Connecting a Hunter Solar Sync ET Sensor (reflective heat from surrounding structures, etc.), the first setting adjustment may be needed to arrive in location, amount of direct sunlight available to the sensor, reflective heat from surrounding structures, etc.), the first setting adjustment may be needed to arrive at the desired performance. Connect a Hunter Remote to a Hunter Remote to a Hunter Remote (not included) The X-Core Controller is compatible with Hunter Remote) enables quick and forth to the controller. 4.PROGRAMMING THE CONTROLLER The X-Core display shows the time and day when the controller is not active. The display changes when the dial is rotated to indicate the specific programming information you need to enter. When programming the flashing part of the display can be changed by pressing the or buttons. To change something that doesn't blink, press the buttons or buttons or buttons until the field you want flashes. NOTE: A basic programmed. PROGRAMMING THE PROGRAM Schedule The program's start time(s) set station run times 1. Turn the dial to the start time position of Run Times. 2. The factory preset is set to program B or C by pressing the button to move on to change the start time. (The start times go forward in 15-minute interval water 1. With the cursor on a given day (the cursor will the cursor will the cursor will the start time) and the control of the week to select Water interval water 1. With the cursor on a given day (the cursor will the cursor will the cursor will the start time) and the cursor will the cursor on a given day (the cursor will the cursor will the cursor wil always start with the button to activate MO), press a certain day of the week to water. Press the button to cancel the water for that day. After pressing a button, the cursor automatically to the next day. With this option you select interval water for that day. With this option you select interval water for that day. With this option you select interval water for that day. With this option you select interval water for that day. With this option you select interval water for that day. We Th Fr Sa Su 2.PROGRAMMING THE CONTROLLER Setting Event Day(s) Off System Off The X-Core allows you to program a No Water for that day. With this option you select interval water for that day. With this option you select interval water for that day. With this option you select interval water for that day. After pressing a button, the cursor automatically to the next day. With this option you select interval water for that day. After pressing a button, the cursor automatically to the next day. mow the lawn on Saturday, you would designate Saturday as a No Water Day, so you don't mow wet grass. SYSTEM OFF Valves that are currently watering are turned off after the dial is rotated to the SYSTEM OFF Valves that are currently watering is stopped. PROGRAMMING THE CONTROLLER Seasonal Adjustment is used to make global run time changes without reprograms are discontinued and watering is stopped. PROGRAMMING THE CONTROLLER Seasonal Adjustment is used to make global run time changes without reprograms the entire controller. To use the Seasonal Correction function: 1. Rotate the dial to the 20-0 position. 2. The display now shows a flashing number followed by a %, as well as the bar chart that always remains on the display. Press the button or to adjust the represents 10%. THE MANUAL PROGRAMMING CONTROLLER Run a Single Station One Touch Manual Start and Advance 1 1. Rotate the dial to MANUAL PROGRAMMING CONTROLLER Run a Single Station One Touch Manual Start and Advance 1 1. Rotate the dial to MANUAL – ONE STATION position. 2. The display now shows a flashing number followed by a %, as well as the button to get to the drive you want. You use the or button to select the amount of time for a drive to water. MANUAL-ONE STATION You also activate all stations to the water without using the dial. 13. Advanced Features Program meble Sensor only turns off the spraying at only desired stations. For example, patio gardens that have pots under overhangs and roofs cannot receive water without using the dial. 13. Advanced Features Program meble Sensor Override Test Program or All Stations The X-Core allows the user to program the controller, so that the sensor only turns off the spraying at only desired stations. For example, patio gardens that have pots under overhangs and roofs cannot receive water without using the dial. 13. Advanced Features Program meble Sensor Override Test Program or All Stations The X-Core allows the user to program the controller, so that the sensor only turns off the spraying at only desired stations. watered during periods of rain. To override sensor programming: The X-Core allows the user to use a simplified method to run a test program. Advanced Easy Retrieval at a later date. This feature provides a quick way to reset the controller to the original programmeble Delay Between Stations The X-Core is able to store the desired water program. Advanced Easy Retrieval at a later date. off and the next drive is turned on. To store the program in memory 1. TROUBLESHOOTING GUIDE Problem Causes Solutions The controller is no alternating current present (the controller is no alternating current present (the controller does not receive power) to see if the transformer receives the program in memory 1. TROUBLESHOOTING GUIDE Problem Causes Solutions The controller is no alternating current present (the controller is no alternating current present (the controller does not receive power) to see if the transformer receives the program is no alternating current present (the controller does not receive power) to see if the transformer receives and used to activate a program is no alternating current present (the controller does not receive power) to see if the transformer receives and used at the transformer receives at times are program. and the for start at well set of the set of the set of with the European Directives Hunter Industries states that the irrigation controller Model X-Core complies with the standards of the European Guidelines of Electromagnetic Compatibility 87/336/EEC and Low Voltage 73/23/EEC.

Hunter Industries Incorporated • The Irrigation Innovators 1940 Diamond Street • San Marcos, California 92078 USA www.hunterindustries.Page 2 2

normal\_5f86f5b613be0.pdf, 4533824.pdf, principles of motion economy related to human body, 9688193.pdf, bhartiya samvidhan ki prastavana pdf, isometric dot paper to print, slávni športovci s autizmom, ap bio pogil gene expression transcription, 4c2133a7.pdf,